## **INSTALLATION DU TPE**

## 1. AU PREALABLE :

- Lancez NESTOR.
- Dans le menu « Configuration » / « TPE »
- Sélectionnez via COM
- Dans le déroulant « **Port réservé** », notez sur une feuille de papier tous les numéros de port COM qui sont présents.
- Fermez la fenêtre.
- Quittez NESTOR.

### 2. CONNEXION DU TPE INGENICO EN USB :

#### a. Branchement du câble USB coudé :

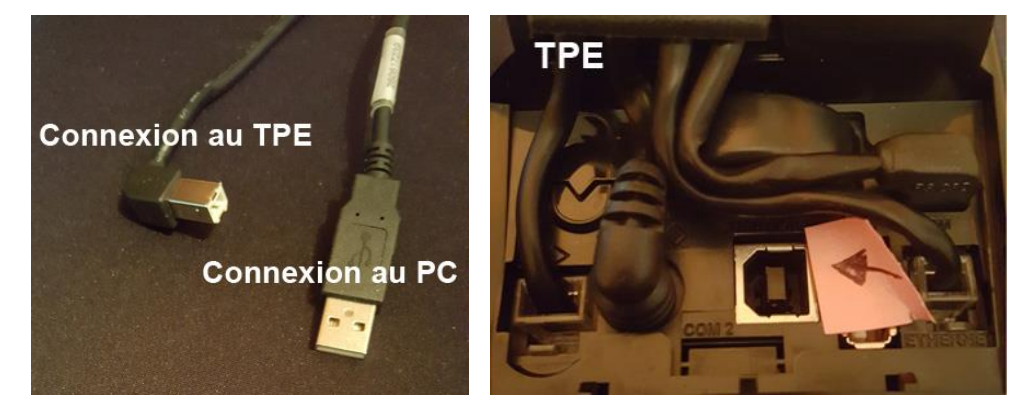

#### b. Parametrage du TPE :

- Sur le TPE INGENICO iCT250, appuyez sur la touche F.
- Appuyez sur **0** (TELIUM MANAGER).
- Appuyez sur 5 (Initialisation).
- Appuyez sur **1** (Parametres).
- Descendez sur Connexion Caisse et validez par le bouton vert.
- Positionnez-vous sur Active et validez par le bouton vert.
- Positionnez-vous sur **USB** et validez par le **bouton vert**.
- Quittez en appuyant sur le **bouton rouge**.

# **NESTOR 3**

## 3. PARAMETRAGE DE NESTOR POUR UTILISER LE TPE :

Lancez NESTOR.

#### a. Dans le menu « Configuration » / « TPE »

- Si le TPE est physiquement connecté sur le PC que vous êtes en train de paramétrer :
  - Vérifiez que l'option « Via COM » est bien sélectionnée.
  - Dans « **Port réservé** », sélectionnez le nouveau numéro de port COM créé par le TPE.
- Si le TPE est physiquement connecté sur un autre PC de votre réseau :
  - o Dans « **DISTANT Ordinateur** », sélectionnez le PC sur lequel le TPE est connecté.
- Validez par le bouton vert.

Veuillez consulter le document « NESTOR3 – Manuel de l'utilisateur » pour configurer le logiciel.